# Undercode

### TALLER DE JAVA

## TEMAS

INTRODUCCIÓN ENTORNO IDES PRIMER PROGRAMA COMENTARIOS CONVENIOS Y MÁS!

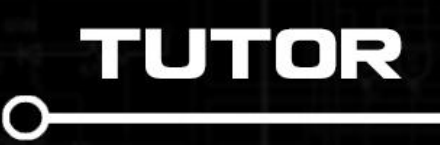

#1

EXPERMICID

ERES LIBRE DE COPIAR, DISTRIBUIR Y COMPARTIR ESTE MATERIAL.

Ο

#### Introducción

**Java** surgió en 1991 dentro de la empresa Sun Microsystems como un lenguaje de programación sencillo y universal destinado a electrodomésticos. La reducida potencia de cálculo y memoria de los electrodomésticos llevó a desarrollar un lenguaje que pudiera generar código de tamaño muy reducido.

El lenguaje deriva mucho de su sintaxis de C y C++, pero tiene menos facilidades en bajo nivel que cualquiera de ellos. Las aplicaciones de Java se ejecutan sobre una "máquina virtual", denominada **Java Virtual Machine** (JVM). La **JVM** interpreta el código convirtiéndolo a código propio de la máquina concreta, independizándolo del procesador.

A continuación veremos las características generales de Java:

- 1) Es un lenguaje enteramente orientado a **objetos** y **clases**.
  - Una clase es una agrupación de variables (datos) y de los métodos (funciones) que manipulan esas variables.
  - Un **objeto** es un ejemplar concreto de una clase.
- 2) Maneja dos tipos de datos, tipos primitivos y referencias.
  - Los tipos primitivos de variables son: boolean, char, byte, short, int, long, float y double.
  - Las **referencias** son nombre de objetos de una clase determinada.
- 3) Características que se desprenden de ser un lenguaje orientado a objetos.
  - **Encapsulamiento**. Se puede regular el acceso a los miembros (variables y métodos) de una clase, declarándolos como **public**, **private** y **protected**.
  - Herencia. Una clase puede derivar de otra, heredando sus variables y métodos, y además añadir o redefinir algunas variables y métodos nuevos. En Java existe una jerarquía de clases en donde todo se deriva de la clase Object. Cabe destacar que no existe la herencia múltiple.
  - **Polimorfismo**. Se puede tratar a una colección de objetos de distintas clases, similares pero distintos, de una manera unificada.

#### Preparando el entorno

Lo que necesitaremos para programar en Java, será un editor de texto o IDE y la JDK.

La **JDK** (Java Development Kit) también llamada **Java SDK** (Software Development Kit) ofrece las herramientas para que los programadores compilen, depuren y ejecuten programas en Java. Para obtenerlo entramos en:

#### http://www.oracle.com/technetwork/es/java/javase/downloads/index.html

Descargamos el que corresponda a nuestro sistema operativo e instalamos.

| Java SE Development Kit 7u17                                                          |                |                                   |  |  |  |
|---------------------------------------------------------------------------------------|----------------|-----------------------------------|--|--|--|
| You must accept the Oracle Binary Code License Agreement for Java SE to download this |                |                                   |  |  |  |
|                                                                                       | sonware.       |                                   |  |  |  |
| 🔍 Accept License Agreement 🔎 Decl                                                     | ine License Ag | reement                           |  |  |  |
|                                                                                       |                |                                   |  |  |  |
|                                                                                       |                |                                   |  |  |  |
| Deschart (File Description                                                            | File Cire      | Decombered                        |  |  |  |
| Product/File Description                                                              | File Size      | Download                          |  |  |  |
| Linux x86                                                                             | 106.65 MB      | 🛓 jdk-7u17-linux-i586.rpm         |  |  |  |
| Linux x86                                                                             | 92.97 MB       | 보 jdk-7u17-linux-i586.tar.gz      |  |  |  |
| Linux x64                                                                             | 104.78 MB      | 🛓 jdk-7u17-linux-x64.rpm          |  |  |  |
| Linux x64                                                                             | 91.71 MB       | 🛓 jdk-7u17-linux-x64.tar.gz       |  |  |  |
| Mac OS X x64                                                                          | 143.78 MB      | 🛓 jdk-7u17-macosx-x64.dmg         |  |  |  |
| Solaris x86 (SVR4 package)                                                            | 135.39 MB      | 보 jdk-7u17-solaris-i586.tar.Z     |  |  |  |
| Solaris x86                                                                           | 91.67 MB       | 보 jdk-7u17-solaris-i586.tar.gz    |  |  |  |
| Solaris SPARC (SVR4 package)                                                          | 135.92 MB      | 보 jdk-7u17-solaris-sparc.tar.Z    |  |  |  |
| Solaris SPARC                                                                         | 95.32 MB       | 보 jdk-7u17-solaris-sparc.tar.gz   |  |  |  |
| Solaris SPARC 64-bit (SVR4 package)                                                   | 22.97 MB       | 보 jdk-7u17-solaris-sparcv9.tar.Z  |  |  |  |
| Solaris SPARC 64-bit                                                                  | 17.59 MB       | 보 jdk-7u17-solaris-sparcv9.tar.gz |  |  |  |
| Solaris x64 (SVR4 package)                                                            | 22.61 MB       | 보 jdk-7u17-solaris-x64.tar.Z      |  |  |  |
| Solaris x64                                                                           | 15.02 MB       | 보 jdk-7u17-solaris-x64.tar.gz     |  |  |  |
| Windows x86                                                                           | 88.75 MB       | 보 jdk-7u17-windows-i586.exe       |  |  |  |
| Windows x64                                                                           | 90.42 MB       | idk-7u17-windows-x64.exe          |  |  |  |

Los **IDE's** (Integrated Development Enviroment o Entornos Integrados de Desarrollo) ofrecen un ambiente gráfico en los que se tiene acceso a un mayor número de herramientas no ofrecidas por la JDK.

Existe un montón de IDE's disponibles para trabajar con Java, pero entre los más conocidos están:

NetBeans IDE, disponible en https://netbeans.org/

Eclipse, disponible en http://www.eclipse.org/

Nosotros trabajaremos con el Eclipse.

#### Conociendo el IDE

Cuando abramos el IDE nos aparecerá una ventana que nos da para elegir nuestro *lugar de trabajo* (WorkSpace). Y va a ser en donde se vayan guardando todos los proyectos que vayamos haciendo.

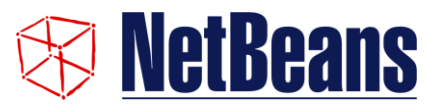

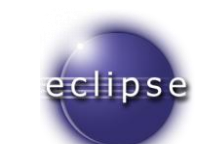

| 😂 Workspace                  | e Launcher                                                                                   | <b>—</b> |
|------------------------------|----------------------------------------------------------------------------------------------|----------|
| Select a wo                  | rkspace                                                                                      |          |
| Eclipse store<br>Choose a we | es your projects in a folder called a workspace.<br>orkspace folder to use for this session. |          |
| Workspace:                   | C:\Users\Expermicid\workspace                                                                | Browse   |
|                              |                                                                                              |          |
|                              |                                                                                              |          |
| Use this a                   | s the default and do not ask again                                                           |          |
|                              | ОК                                                                                           | Cancel   |
|                              |                                                                                              |          |

Eligen la ubicación que desean o dejan la que está por defecto. Si no quieren que le pregunte nuevamente clickean el CheckBox que dice "Use this as the default and do not ask again" y presionan OK.

Se abrirá el IDE con una bienvenida. Ustedes pueden leer las guías y ayudas que da.

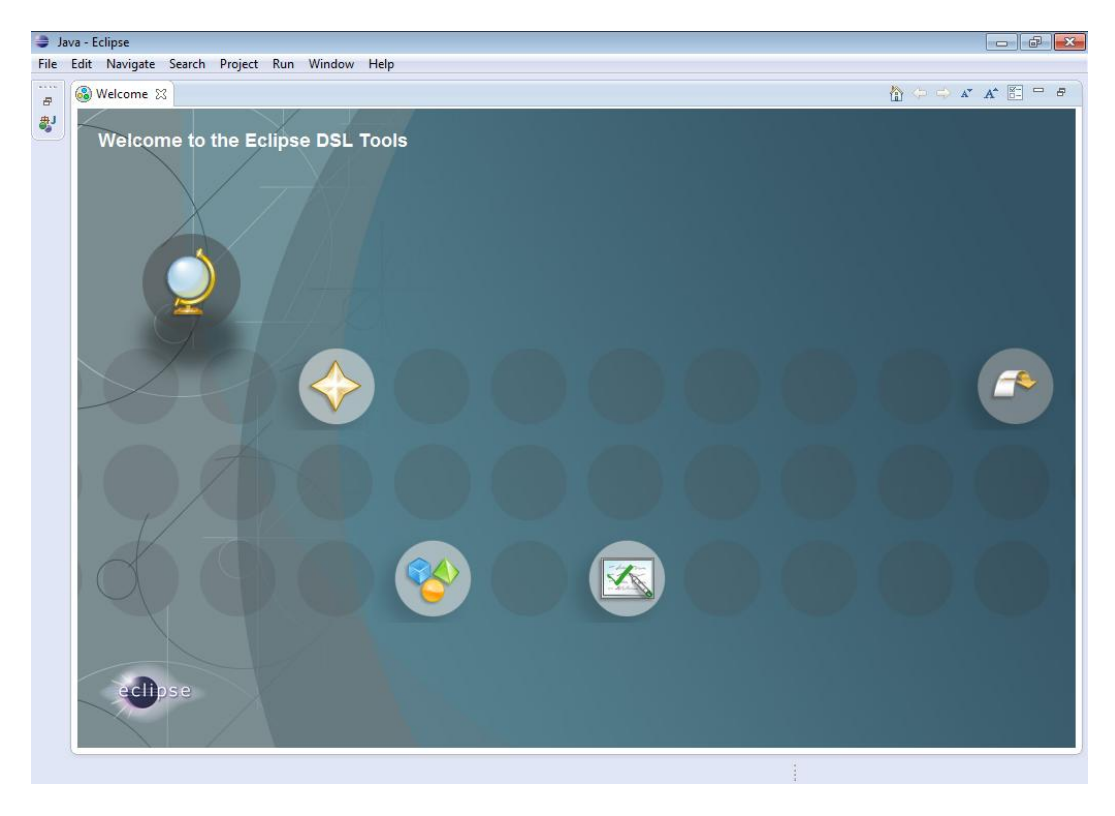

Cerramos la pestaña de bienvenida.

Nos aparecerá la ventana común del Eclipse. En donde podrán apreciar la barra de títulos, una barra de herramientas y el resto dividido es partes donde cada una tiene su funcionalidad.

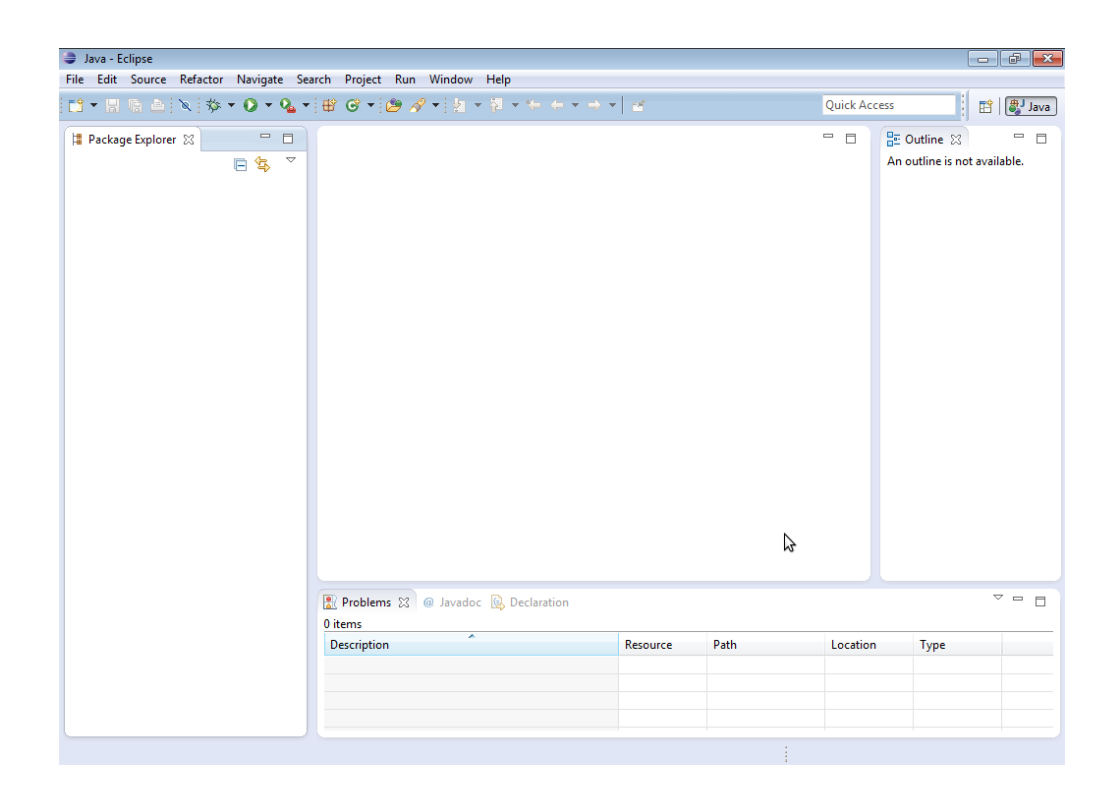

La parte izquierda es un explorador donde se podrán visualizar todos los proyectos con sus respectivos paquetes y clases. La parte central está destinada para ver y editar el código. La división de la derecha muestra las importaciones y todos los métodos de la clase seleccionada. Y por último la parte inferior es la que nos mostrará todos los errores que pudiera haber en el código y también posee la consola en donde podremos correr la aplicación java e interactuar con ella.

Para crear un Proyecto, debemos ir al menú File > New > Java Project.

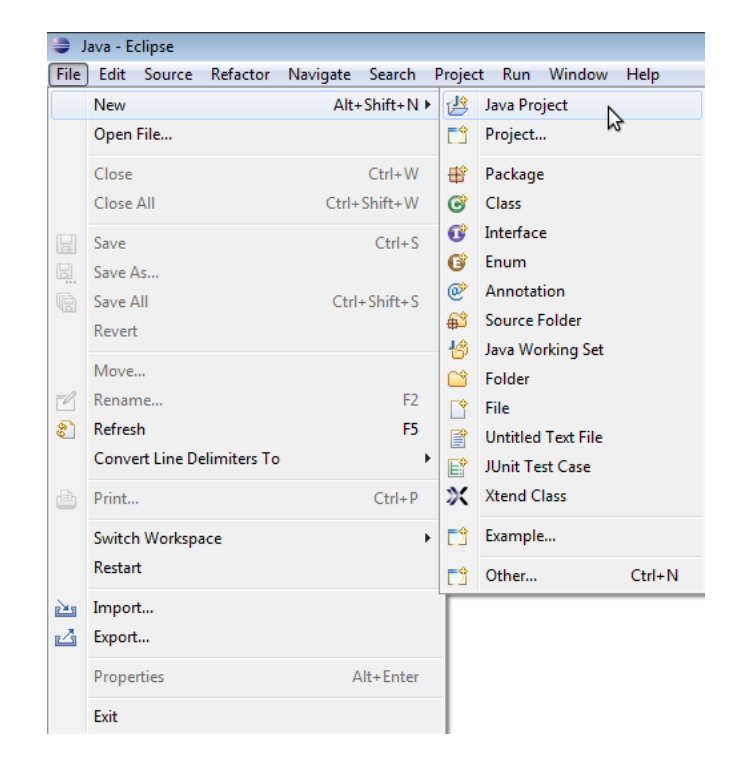

Aparecerá una ventana de configuración. En **Project Name** colocamos el nombre que deseemos y presionamos **Next > Finish**.

| New Java Project                                                                                                |                                                                    |  |  |  |  |  |
|----------------------------------------------------------------------------------------------------|--------------------------------------------------------------------|--|--|--|--|--|
| Create a Java Project                                                                                           |                                                                    |  |  |  |  |  |
| Create a Java project in the workspace or in ar                                                                 | Create a Java project in the workspace or in an external location. |  |  |  |  |  |
|                                                                                                    |                                                                    |  |  |  |  |  |
| Project name: MiPrimerProyecto                                                                                  |                                                                    |  |  |  |  |  |
| ✓ Use default location                                                                                          |                                                                    |  |  |  |  |  |
| Location: C:\Users\Expermicid\workspace\                                                                        | MiPrimerProyecto Browse                                            |  |  |  |  |  |
| JRE                                                                                                    |                                                                    |  |  |  |  |  |
| Use an execution environment JRE: Ja                                                                            | vaSE-1.7                                                           |  |  |  |  |  |
| Use a project specific JRE:                                                                                     | -7                                                                 |  |  |  |  |  |
| Use default JRE (currently 'jre7')                                                                              | Configure JREs                                                     |  |  |  |  |  |
|                                                                                                    |                                                                    |  |  |  |  |  |
| Project layout                                                                                                  |                                                                    |  |  |  |  |  |
| <ul> <li>Use project folder as root for sources and</li> <li>Create separate folders for sources and</li> </ul> | d class files                                                      |  |  |  |  |  |
|                                                                                                    | <u>compare deraut</u>                                              |  |  |  |  |  |
| Working sets                                                                                                    |                                                                    |  |  |  |  |  |
| Add project to working sets                                                                                     |                                                                    |  |  |  |  |  |
| Working sets:                                                                                                   | ▼ Select                                                           |  |  |  |  |  |
|                                                                                                    |                                                                    |  |  |  |  |  |
|                                                                                                    |                                                                    |  |  |  |  |  |
|                                                                                                    |                                                                    |  |  |  |  |  |
|                                                                                                    |                                                                    |  |  |  |  |  |
|                                                                                                    |                                                                    |  |  |  |  |  |
| A Back N                                                                                                    | ext > Finish Cancel                                                |  |  |  |  |  |

Podrán notar que en la división de la izquierda se agregara el nuevo proyecto, que por el momento está vacío.

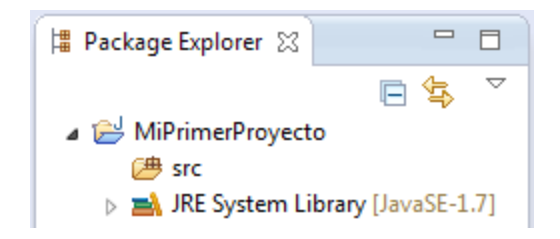

Agregamos un nuevo **package** haciendo click derecho en src **New > Package**.

| 4 1 | 🚽 MiPri | pa a e De | overte              |               |            |              |    |
|-----|---------|-----------|---------------------|---------------|------------|--------------|----|
|     | 进 sre   |           | New                 | •             | 鬯          | Java Project |    |
|     | d 🛋 JR  |           | Open in New Window  |               | ∎ <b>1</b> | Project      |    |
|     |         |           | Open Type Hierarchy | F4            | ₿          | Package      | N  |
|     |         |           | Show In             | Alt+Shift+W ► | ¢          | Class        | 13 |
|     |         | D         | Сору                | Ctrl+C        | Ø          | Interface    |    |
|     |         | È         | Copy Qualified Name |               | G          | Enum         |    |

Aparecerá una ventana. En Name ponemos el nombre que deseemos para el package.

| 🈂 New Java Pa   | ckage                      |        | - • <b>×</b> |
|-----------------|----------------------------|--------|--------------|
| Java Package    |                            |        |              |
| Create a new J  | lava package.              |        |              |
| Creates folders | corresponding to packages. |        |              |
| Source folder:  | MiPrimerProyecto/src       |        | Browse       |
| Name:           | miPrimerPrograma           |        |              |
|                 |                            |        |              |
| ?               |                            | Finish | Cancel       |

Y presionamos Finish.

Ya podremos ver el package creado.

| a 🗁 MiPrimerProyecto            |
|---------------------------------|
| 🔺 🗁 src                         |
| 🕀 miPrimerPrograma              |
| JRE System Library [JavaSE-1.7] |

Le agregamos una clase haciendo click derecho en el package **New > Class**.

| a 🚔 MiPrimerProyecto   |                     |               |    |              |
|------------------------|---------------------|---------------|----|--------------|
| 🛛 进 src                |                     |               |    |              |
| 🕀 miPrimerProgram      |                     |               |    |              |
| JRE System Library [Ja | New                 | •             | 12 | Java Project |
|                        | Open in New Window  |               | Ċ  | Project      |
|                        | Open Type Hierarchy | F4            | ₿  | Package      |
|                        | Show In             | Alt+Shift+W ▶ | C  | Class        |
|                        | Conv                | Ctrl+C        | œ  | Interface    |

Aparecerá la ventana de configuración. En Name colocamos el nombre que deseemos.

Tildemos la casilla que dice **public static void main(String[] args)**si queremos que nos agregue automáticamente el método main. En caso contrario pueden agregarlo manualmente.

Por último presionamos Finish.

| 😂 New Java Class   |                                                        | - • •  |
|--------------------|--------------------------------------------------------|--------|
| Java Class         |                                                        | 0      |
| Create a new Java  | class.                                                 | G      |
|                    |                                                        |        |
| Source folder:     | MiPrimerProyecto/src                                   | Browse |
| Package:           | miPrimerPrograma                                       | Browse |
| Enclosing type:    |                                                        | Browse |
| Namer              | HelsMunde                                              |        |
| Modifiers          | public Odefault Onrivate Onrotected                    |        |
| mounters.          | abstract final static                                  |        |
| Superclass:        | java.lang.Object                                       | Browse |
| Interfaces:        |                                                        | Add    |
|                    |                                                        |        |
|                    |                                                        | Remove |
| Which method stub  | os would you like to create?                           |        |
|                    | v public static void main(String[] args)               |        |
|                    | Constructors from superclass                           |        |
| Do vou want to add | comments? (Configure templates and default value here) |        |
| ,                  | Generate comments                                      |        |
|                    |                                                        |        |
|                    |                                                        |        |
| ?                  | Finish                                                 | Cancel |
| Ŭ                  |                                                        |        |

Notaran varios cambios realizados. En la parte izquierda se verá la nueva clase agregada, en la parte central en código de dicha clase y en la derecha la enumeración de métodos, etc.

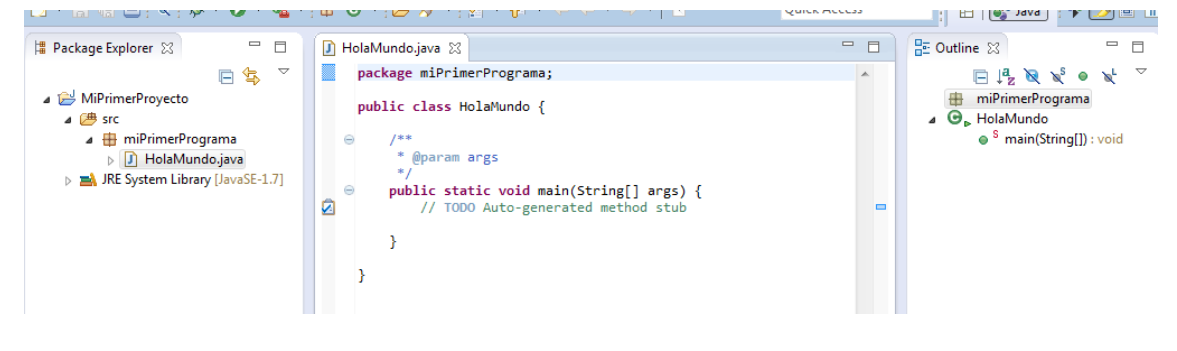

#### Nuestra primera aplicación

Realizaremos el simple y clásico HolaMundopara comenzar a ver el código de Java.

Volviendo al proyecto creado anteriormente, miremos el código que eclipse nos ha creado por defecto en la **clase HolaMundo**.

```
🚺 HolaMundo.java 🔀
  1 package miPrimerPrograma;
  3 public class HolaMundo {
  4
          /**
  5_{\odot}
          * @param args
  6
          */
  7
         public static void main(String[] args) {
  80
19
             // TODO Auto-generated method stub
 10
 11
         }
 12
 13 }
 14
```

La primera línea especifica el package. La sintaxis es la palabra **package** seguido del *nombre del package* y terminando con un *punto y coma* (;). El punto y coma se utiliza para finalizar la línea, si no se coloca dará un error de sintaxis.

En la línea 3 está la declaración de la *clase HolaMundo* que está como pública (palabra *public*). A continuación está el corchete de apertura ({) que se cierra en la línea 13 (}), y son los encargados de marcar el comienzo y el fin de la clase. Entre ellos se colocará todo el código de la *clase HolaMundo*.

NOTA: El corchete de apertura no necesita estar en la misma línea de la clase. Puede colocarse en la línea siguiente (en este caso la línea 4).

De la línea 5 a la 7 hay un comentario de múltiple línea. Más adelante hablaremos mejor de los comentarios.

En la línea 8 comienza el método main. Toda aplicación debe tener una clase que contenga el método main, porque es el que se ejecuta primero. El método esta declarado como *public* y *static* (mas adelante lo detallaremos mejor), no devuelve nada (palabra *void*) y toma como argumentos un arreglo de String.

La línea 9 contiene un comentario de una sola línea.

Y en la línea 11 se cierra el método main con el corchete de cierre (}).

Ahora vamos a agregarle una línea más que va a ser la encargada de imprimir la frase "*¡Hola Mundo!*".

En java disponemos de una *clase System* que es accesible de cualquier sitio. Esta clase contiene, entre otras cosas, un atributo *out* que es público. Para acceder a ese atributo debemos indicar que está dentro de System, eso se hace poniendo *System.out*. Este atributo es otra clase que a su vez tiene métodos, algunos de ellos están destinados a imprimir una cadena de caracteres por pantalla. Los métodos más usados son *print()* que imprime la serie

de caracteres que se le pasa como parámetro y *println()* que además de imprimir agrega una nueva línea al final.

El código nos quedaría:

```
public static void main(String[] args) {
    // TODO Auto-generated method stub
    System.out.print(";Hola Mundo!");
}
```

Para probarlo se puede hacer de varias formas, una de ella es ir a la barra de herramientas y presionar el botón .

NOTA: Recuerden guardar todos los cambios hechos sino le aparecerá una ventana que pide hacerlo antes de ejecutar.

Si todo está bien, en la parte inferior, aparecerá la consola y en ella la frase "¡Hola Mundo!"

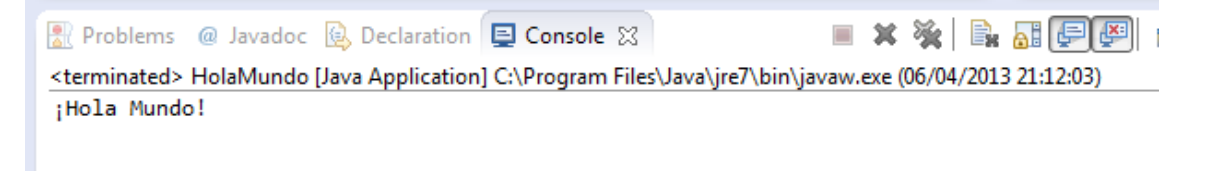

Voy a hacer unas modificaciones al código para que veamos como trabajan *println()* y *print()*.

```
public static void main(String[] args) {
    // TODO Auto-generated method stub
    System.out.println("¡Hola Mundo!");
    System.out.print("¡Hola ");
    System.out.print("Mundo!");
}
```

Al principio uso un *println()* para imprimir la frase "*iHola Mundo!*". Y seguido uso dos *print()* para imprimir la misma frase pero en dos partes.

Si lo probamos nos dará la siguiente salida:

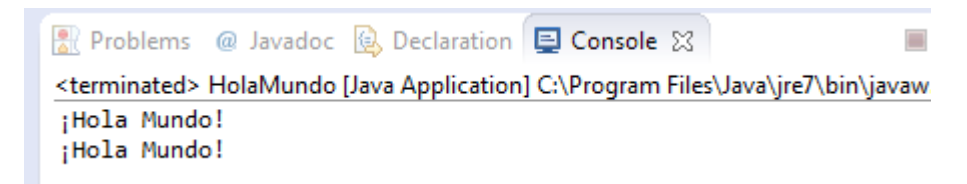

Si analizamos el resultado veremos que después de la primer frase hay una nueva línea, eso es por el uso de *println()* y la segunda frase a pesar de haber usado dos *print()* esta toda completa como si hubiera usado uno solo.

#### **Comentarios**

Para poner comentarios en nuestro código fuente tenemos tres posibilidades.

Comentarios de una sola línea. Comienzan con doble barra (//) y a partir de ellas todo lo que se encuentra en la línea es considerado como comentario.

Puede ir en una línea nueva o después de código.

```
1 package miPrimerPrograma;
2
3 public class HolaMundo {
4
5 // Metodo main
6 public static void main(String[] args) {
7 System.out.println(";Hola Mundo!"); // Imprimir por pantalla
8 }
9
10 }
11
```

Comentarios de más de una línea. Comienzan por **/**\*y hasta que no encuentre un \***/**todo lo que haya en el medio se considera como comentario.

```
1 package miPrimerPrograma;
2
3 public class HolaMundo {
4
5<del>0</del>
        /* Metodo main
6
          Imprime en pantalla ¡Hola Mundo!
        */
7
        public static void main(String[] args) {
80
9
            System.out.println(";Hola Mundo!");
10
        }
11
12 }
13
```

Comentarios para Javadoc. Son comentarios de múltiple línea que comienzan por /\*\* y terminan con \*/. Pero se diferencian en que estos salen en la documentación generada por Javadoc.

```
1 package miPrimerPrograma;
2
3 public class HolaMundo {
4
        /**
5_{\odot}
6
           @param args
7
         */
        public static void main(String[] args) {
80
            System.out.println("¡Hola Mundo!");
9
        }
10
11
   }
12
13
```

Es recomendable usar comentarios en lugares claves (ejemplos: qué realiza cada método, para qué sirve cada variable, etc.) para que cualquiera que lea el código le sea más fácil entenderlo.

#### Convenios

En java existen convenios de nomenclatura comunes. Emplear estos convenios trae enormes beneficios ya que facilita la comprensión de códigos ajenos.

Alguno de ellos son:

- Los nombres de las clases e interfaces deben empezar siempre por mayúscula (Nombre). Si el nombre surge de componer varias palabras la letra inicial de cada una de esas palabras irá en mayúscula (NombreLargo).
- Los nombres de las variables y los métodos deben empezar por minúscula (variable, método()). Si los nombres surgen de componer varias palabras la primera palabra empezará por minúsculas y todas las demás por mayúscula. (variableNombreLargo, metodoNombreLargo()).
- Los nombres de los paquetes deben ir siempre en minúscula (paquete).
- Las constantes deben ir totalmente en mayúsculas. (CONSTANTE).

#### Palabras reservadas

Existen 48 palabras que forman parte de java y por lo tanto no pueden ser utilizadas para los nombres de variables, clases o métodos.

| abstract | default | if         | private   | this      |
|----------|---------|------------|-----------|-----------|
| boolean  | do      | implements | protected | throw     |
| break    | double  | import     | public    | throws    |
| byte     | else    | instanceof | return    | transient |
| case     | extends | int        | short     | try       |
| catch    | final   | interface  | static    | void      |
| char     | finally | long       | strictfp  | volatile  |
| class    | float   | native     | super     | while     |
| const    | for     | new        | switch    |           |

continue goto package synchronized

Además las palabras null, true y false que sirven como constantes no se pueden usar.